## Anleitung für Registrierung/Buchung

## Teilnehmer\*innen am Campusnachmittag

- 1. Einloggen in Kitamia Campusnachmittag
- 2. Auf Familie klicken
- 3. Neues Familienmitglied Button anklicken
- 4. Felder ausfüllen, Wichtig Geburtsdatum richtig eingeben!!
- 5. Button "hinzufügen" klicken
- 6. Auf der Übersichtseite auf "Entdecken" klicken
- 7. Campusnachmittag anklicken
- 8. Das gewünschte Angebot Anklicken
- 9. Alle Pflichtfelder ausfüllen!!
- Auf der Seite bis nach unten scrollen, dort den Namen des Schülers auf Warteliste setzen, indem auf Button" Warteliste" geklickt wird!!
  - ➔ Ab dann sind die SchülerInnen in der Verwaltung des Campusnachmittags in der Warteliste ersichtlich und können in die AG eingebucht werden.
  - ➔ Falls es irgendwelche Probleme entstehen und das System Fehlmeldungen anzeigt (sehr unwahrscheinlich aber kann passieren), bitte Kitamia kontaktieren: <u>hallo@kitamia.de</u>